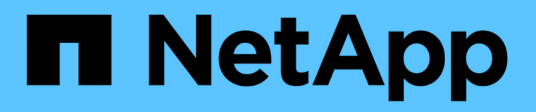

## **REST APIs** SnapCenter Plug-in for VMware vSphere 4.9

NetApp February 12, 2024

This PDF was generated from https://docs.netapp.com/us-en/sc-plugin-vmware-vsphere-49/scpivs44\_rest\_apis\_overview.html on February 12, 2024. Always check docs.netapp.com for the latest.

# **Table of Contents**

| REST APIs                                               |
|---------------------------------------------------------|
| Overview                                                |
| Access REST APIs using the Swagger API web page         |
| REST API workflows to add and modify storage VMs        |
| REST API workflows to create and modify resource groups |
| REST API workflow to back up on demand                  |
| REST API workflow to restore VMs                        |
| REST API workflow to restore deleted VMs                |
| REST API workflow to restore VMDKs                      |
| REST API workflows to attach and detach VMDKs           |
| REST API workflows to mount and unmount datastores      |
| REST APIs to download jobs and generate reports         |
| REST API workflow to modify built-in schedules          |
| REST API to mark stuck jobs as failed                   |
| REST APIs to generate audit logs                        |

# **REST APIs**

### Overview

You can use the SnapCenter Plug-in for VMware vSphere REST APIs to perform common data protection operations. The plug-in has different Swagger web pages from the Windows SnapCenter Swagger web pages.

- REST API workflows are documented for the following operations on VMs and datastores using the REST APIs for VMware vSphere:
  - $\circ\,$  Add, modify, and delete storage VMs and clusters
  - · Create, modify, and delete resource groups
  - Backup VMs, scheduled and on-demand
  - Restore existing VMs and deleted VMs
  - Restore VMDKs
  - Attach and detach VMDKs
  - Mount and unmount datastores
  - Download jobs and generate reports
  - Modify built-in schedules
- · Operations that are not supported by the REST APIs for VMware vSphere
  - Guest file restore
  - $\circ\,$  Installation and configuration of the SnapCenter VMware plug-in
  - $\,\circ\,$  Assign RBAC roles or access to users
- uri parameter

The uri parameter always returns a "null" value.

Login timeout

The default timeout is 120 minutes (2 hours). You can configure a different timeout value in the vCenter settings.

Token management

For security, REST APIs use a mandatory token that is passed with each request and is used in all API calls for client validation. The REST APIs for VMware vSphere use the VMware authentication API to obtain the token. VMware provides the token management.

To obtain the token, use /4.1/auth/login REST API and provide the vCenter credentials.

• API version designations

Each REST API name includes the SnapCenter version number in which the REST API was first released. For example, the REST API /4.1/datastores/{moref}/backups was first released in SnapCenter 4.1.

REST APIs in future releases will usually be backward compatible and will be modified to accommodate new features as needed.

### Access REST APIs using the Swagger API web page

REST APIs are exposed through the Swagger web page. You can access the Swagger web page to display either the SnapCenter Server or the SnapCenter Plug-in for VMware vSphere REST APIs, as well as to manually issue an API call. Use the SnapCenter Plug-in for VMware vSphere REST APIs to perform operations on VMs and datastores.

The plug-in has different Swagger web pages from the SnapCenter Server Swagger web pages.

#### Before you begin

For SnapCenter Plug-in for VMware vSphere REST APIs, you must know either the IP address or the host name of the SnapCenter VMware plug-in.

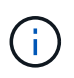

The plug-in only supports REST APIs for the purpose of integrating with third party applications and does not support PowerShell cmdlets or a CLI.

#### Steps

1. From a browser, enter the URL to access the plug-in Swagger web page:

https://<SCV\_IP>:8144/api/swagger-ui/index.html

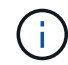

Do not use the following characters in the REST API URL: +, . , %, and &.

#### Example

Access the SnapCenter VMware plug-in REST APIs:

```
https://<SCV_IP>:8144/api/swagger-ui/index.html
https://OVAhost:8144/api/swagger-ui/index.html
```

Log in use the vCenter authentication mechanism to generate the token.

2. Click an API resource type to display the APIs in that resource type.

#### **REST API workflows to add and modify storage VMs**

To perform add and modify storage VM operations using the SnapCenter Plug-in for VMware vSphere REST APIs, you must follow the prescribed sequence of REST API calls.

```
For each REST API, add <code><a href="https://&lt;server&gt;:&lt;port&gt" class="bare">https://&lt;server&gt;:&lt;port&gt</a>;</code> at the front of the REST API to form a complete endpoint.
```

To add storage VM operations, follow this workflow:

| Step | REST API            | Comments                                                                                            |
|------|---------------------|----------------------------------------------------------------------------------------------------|
| 1    | /4.1/storage-system | Add Storage System adds the<br>specified storage VM to<br>SnapCenter Plug-in for VMware<br>vSphere. |

To modify storage VM operations, follow this workflow:

| Step | REST API            | Comments                                                                                                    |
|------|---------------------|----------------------------------------------------------------------------------------------------|
| 1    | /4.1/storage-system | getSvmAll gets the list of all<br>available storage VMs.<br>Note the <b>name</b> of the storage VM<br>that you want to modify.                          |
| 2    | /4.1/storage-system | Modify Storage System<br>modifies the specified storage VM.<br>Pass the <b>name</b> from Step 1 in<br>addition to all the other required<br>attributes. |

### **REST API workflows to create and modify resource groups**

To perform create and modify resource group operations using the SnapCenter Plug-in for VMware vSphere REST APIs, you must follow the prescribed sequence of REST API calls.

For each REST API, add <code><a href="https://&lt;server&gt;:&lt;port&gt" class="bare">https://&lt;server&gt;:&lt;port&gt</a>;</code> at the front of the REST API to form a complete endpoint.

To create resource groups, follow this workflow:

| Step | REST API             | Comments                                                                                                    |  |  |
|------|----------------------|----------------------------------------------------------------------------------------------------|--|--|
| 1    | /4.1/policies        | Get Policies gets the list of<br>VMware vSphere client policies.<br>Note the <b>policyld</b> that you want to<br>use when creating the resource<br>group and the policy <b>frequency</b> .<br>If no policies are listed, then use<br>the Create Policy REST API to<br>create a new policy. |  |  |
| 2    | /4.1/resource-groups | Create a Resource Group<br>creates a resource group with the<br>specified policy.<br>Pass the <b>policyId</b> from Step 1 and<br>enter the policy <b>frequency</b> details<br>in addition to all other required<br>attributes.                                                             |  |  |

To modify resource groups, follow this workflow:

| Step | REST API                                  | Comments                                                                                                    |
|------|-------------------------------------------|----------------------------------------------------------------------------------------------------|
| 1    | /4.1/resource-groups                      | Get List of Resource<br>Groups gets the list of VMware<br>vSphere client resource groups.<br>Note the <b>resourceGroupId</b> that<br>you want to modify.                                                                                                    |
| 2    | /4.1/policies                             | If you want to modify the assigned<br>policies, Get Policies gets the<br>list of VMware vSphere client<br>policies.<br>Note the <b>policyId</b> that you want to<br>use when modifying the resource<br>group and the policy <b>frequency</b> .                            |
| 3    | /4.1/resource-groups/<br>{resouceGroupId} | Update a Resource Group<br>modifies the specified resource<br>group.<br>Pass the <b>resourceGroupId</b> from<br>Step 1.<br>Optionally, pass the <b>policyId</b> from<br>Step 2 and enter the <b>frequency</b><br>details in addition to all other<br>required attributes. |

#### **REST API workflow to back up on demand**

To perform backup operations on demand using the SnapCenter Plug-in for VMware vSphere REST APIs, you must follow the prescribed sequence of REST API calls.

| Step | REST API                           | Comments                                                                                                    |
|------|------------------------------------|----------------------------------------------------------------------------------------------------|
| 1    | /4.1/resource-groups               | Get List of Resource<br>Groups gets the list of VMware<br>vSphere client resource groups.<br>Note the <b>resourceGroupId</b> and the<br><b>policyId</b> for the resource group you<br>want to back up. |
| 2    | /4.1/resource-<br>groups/backupnow | Run a backup on a Resource<br>Group backs up the resource<br>group on demand.<br>Pass the <b>resourceGroupId</b> and the<br><b>policyId</b> from Step 1.                                               |

### **REST API workflow to restore VMs**

To perform restore operations for VM backups using the SnapCenter Plug-in for VMware vSphere REST APIs, you must follow the prescribed sequence of REST API calls.

| Step | REST API                                                  | Comments                                                                                                    |                                                                                                    |  |
|------|-----------------------------------------------------------|----------------------------------------------------------------------------------------------------|----------------------------------------------------------------------------------------------------|--|
| 1    | Gotohttp:// <vcenter-ip>/<br/>mob</vcenter-ip>            | Find the VM moref from the<br>VMware Managed Objects URL.<br>Note the <b>moref</b> for the VM that you<br>want to restore.                                                                      |                                                                                                    |  |
| 2    | /4.1/vm/{moref}/backups                                   | Get VM I<br>backups fo<br>Pass the r<br>Note the k<br>you want f                                                                                                    | Get VM Backups gets a list of<br>backups for the specified VM.<br>Pass the <b>moref</b> from Step 1.<br>Note the <b>backupId</b> of the backup<br>you want to restore. |  |
| 3    | <pre>/4.1/vm/backups/{backupId} / snapshotlocations</pre> | Get snapshot locations gets<br>the location of the Snapshot copy<br>for the specified backup.<br>Pass the <b>backupld</b> from Step 2.<br>Note the <b>snapshotLocationsList</b><br>information. |                                                                                                    |  |
| 4    | /4.1/vm/{moref}/backups/<br>availableesxhosts             | Get available ESX Hosts<br>gets the information for the host on<br>which the backup is stored.<br>Note the <b>availableEsxHostsList</b><br>information.                                         |                                                                                                    |  |
| 5    | /4.1/vm/{moref}/backups/<br>{backupId}/restore            | Restore a VM from a backup<br>restores the specified backup.<br>Pass the information from Steps 3<br>and 4 in the <b>restoreLocations</b><br>attribute.                                         |                                                                                                    |  |
|      |                                                           | i                                                                                                    | If the VM backup is<br>a partial backup, set<br>the restartVM<br>parameter to "false".                                                                                 |  |
|      |                                                           | i                                                                                                    | You cannot restore a<br>VM that is a<br>template.                                                                                                    |  |

### **REST API workflow to restore deleted VMs**

To perform restore operations for VM backups using the SnapCenter Plug-in for VMware vSphere REST APIs, you must follow the prescribed sequence of REST API calls.

For each REST API, add <code><a href="https://&lt;server&gt;:&lt;port&gt" class="bare">https://&lt;server&gt;:&lt;port&gt</a>;</code> at the front of the REST API to form a complete endpoint.

| Step | REST API                                                  | Comments                                                                                                    |
|------|-----------------------------------------------------------|----------------------------------------------------------------------------------------------------|
| 1    | Goto<br>http:// <vcenter-ip>/mob</vcenter-ip>             | Find the VM UUID from the<br>VMware Managed Objects URL.<br>Note the <b>uuid</b> for the VM that you<br>want to restore.                                                                                                    |
| 2    | /4.1/vm/{uuid}/backups                                    | Get VM Backups gets a list of<br>backups for the specified VM.<br>Pass the <b>uuid</b> from Step 1.<br>Note the <b>backupId</b> of the backup<br>you want to restore.                                                                                                    |
| 3    | <pre>/4.1/vm/backups/{backupId} / snapshotlocations</pre> | Get snapshot locations gets<br>the location of the Snapshot copy<br>for the specified backup.<br>Pass the <b>backupId</b> from Step 2.<br>Note the <b>snapshotLocationsList</b><br>information.                                                                                                    |
| 4    | /4.1/vm/{moref}/backups/<br>availableesxhosts             | Get available ESX Hosts<br>gets the information for the host on<br>which the backup is stored.<br>Note the <b>availableEsxHostsList</b><br>information.                                                                                                    |
| 5    | /4.1/vm/{uuid}/backups/<br>{backupId}/restore             | Restore VM from a backup<br>using uuid or restore a<br>deleted VM restores the specified<br>backup.<br>Pass the <b>uuid</b> from Step 1.<br>Pass the <b>backupId</b> from Step 2.<br>Pass the information from Steps 3<br>and 4 in the <b>restoreLocations</b><br>attribute.<br>If the VM backup is a partial<br>backup, set the restartVM<br>parameter to "false".<br><b>Note:</b> You cannot restore a VM that<br>is a template. |

### **REST API workflow to restore VMDKs**

To perform restore operations for VMDKs using the SnapCenter Plug-in for VMware vSphere REST APIs, you must follow the prescribed sequence of REST API calls.

| Step | REST API                                                        | Comments                                                                                                    |
|------|-----------------------------------------------------------------|----------------------------------------------------------------------------------------------------|
| 1    | Go to http:// <vcenter-ip>/<br/>mob</vcenter-ip>                | Find the VM moref from the<br>VMware Managed Objects URL.<br>Note the <b>moref</b> for the VM in which<br>the VMDK is located.                                                                                                    |
| 2    | /4.1/vm/{moref}/backups                                         | Get VM Backups gets a list of<br>backups for the specified VM.<br>Pass the <b>moref</b> from Step 1.<br>Note the <b>backupId</b> of the backup<br>you want to restore.                                                                     |
| 3    | <pre>/4.1/vm/backups/{backupId} / snapshotlocations</pre>       | Get snapshot locations gets<br>the location of the Snapshot copy<br>for the specified backup.<br>Pass the <b>backupld</b> from Step 2.<br>Note the <b>snapshotLocationsList</b><br>information.                                            |
| 4    | /4.1/vm/{moref}/backups/<br>vmdklocations                       | Get Vmdk Locations gets a list<br>of VMDKs<br>for the specified VM.<br>Note the <b>vmdkLocationsList</b><br>information.                                                                                                    |
| 5    | /4.1/vm/{ moref}/backups/<br>{backupId}/<br>availabledatastores | Get Available Datastores<br>gets a list of datastores that are<br>available for the restore operation.<br>Pass the <b>moref</b> from Step 1.<br>Pass the <b>backupld</b> from Step 2.<br>Note the <b>DatastoreNameList</b><br>information. |
| 6    | /4.1/vm/{moref}/backups/<br>availableesxhosts                   | Get available ESX Hosts<br>gets the information for the host on<br>which the backup is stored.<br>Pass the <b>moref</b> from Step 1.<br>Note the <b>availableEsxHostsList</b><br>information.                                              |

| Step | REST API                                            | Comments                                                                                                    |
|------|-----------------------------------------------------|----------------------------------------------------------------------------------------------------|
| 7    | /4.1/vm/{moref}/backups/<br>{backupId}/restorevmdks | <ul> <li>Restore a VMDK from a backup restores the specified VMDK from the specified backup. In the esxHost attribute, pass the information from availableEsxHostsList in Step 6. Pass the information from Steps 3 through 5 to the vmdkRestoreLocations attribute:</li> <li>In the restoreFromLocation attribute, pass the information from snapshotLocationsList in Step 3.</li> <li>In the vmdkToRestore attribute, pass the information from vmdkLocationsList in Step 4.</li> <li>In the restoreToDatastore attribute, pass the information from Step 5.</li> </ul> |
|      |                                                     | <ul> <li>from snapshotLocationsList in<br/>Step 3.</li> <li>In the vmdkToRestore attribute,<br/>pass the information from<br/>vmdkLocationsList in Step 4.</li> <li>In the restoreToDatastore<br/>attribute, pass the information<br/>from DatastoreNameList in<br/>Step 5.</li> </ul>                                                                                                    |

### **REST API workflows to attach and detach VMDKs**

To perform attach and detach operations for VMDKs using the SnapCenter Plug-in for VMware vSphere REST APIs, you must follow the prescribed sequence of REST API calls.

For each REST API, add <code><a href="https://&lt;server&gt;:&lt;port&gt" class="bare">https://&lt;server&gt;:&lt;port&gt</a>;</code> at the front of the REST API to form a complete endpoint.

#### To attach VMDKs, follow this workflow:

| Step | REST API                                       | Comments                                                                                                    |
|------|------------------------------------------------|----------------------------------------------------------------------------------------------------|
| 1    | Gotohttp:// <vcenter-ip>/<br/>mob</vcenter-ip> | Find the VM moref from the<br>VMware Managed Objects URL.<br>Note the <b>moref</b> for the VM to which<br>you want to attach a VMDK.                                   |
| 2    | /4.1/vm/{moref}/backups                        | Get VM Backups gets a list of<br>backups for the specified VM.<br>Pass the <b>moref</b> from Step 1.<br>Note the <b>backupId</b> of the backup<br>you want to restore. |

| Step | REST API                                             | Comments                                                                                                    |                                                                                                    |
|------|------------------------------------------------------|----------------------------------------------------------------------------------------------------|----------------------------------------------------------------------------------------------------|
| 3    | /4.1/vm/{moref}/backups/<br>{backupId}/vmdklocations | Get VMDI<br>of VMDKs<br>Pass the I<br>and the m<br>Note the v<br>informatio                                                                                                    | K Locations gets a list<br>for the specified VM.<br>backupld from Step 2<br>horef from Step 1.<br>wmdkLocationsList<br>n. |
| 4    | /4.1/vm/{moref}/attachvmdk<br>s                      | Attach VMDKs attaches the<br>specified VMDK to the original VM.<br>Pass the <b>backupld</b> from Step 2<br>and the <b>moref</b> from Step 1.<br>Pass the <b>vmdkLocationsList</b> from<br>Step 3 to the <b>vmdkLocations</b><br>attribute. |                                                                                                    |
|      |                                                      | i                                                                                                    | To attach a VMDK to<br>a different VM, pass<br>the moref of the<br>target VM in the<br>alternateVmMoref<br>attribute.     |

#### To detach VMDKs, follow this workflow:

| Step | REST API                                             | Comments                                                                                                    |
|------|------------------------------------------------------|----------------------------------------------------------------------------------------------------|
| 1    | Gotohttp:// <vcenter-ip>/<br/>mob</vcenter-ip>       | Find the VM moref from the<br>VMware Managed Objects URL.<br>Note the <b>moref</b> for the VM on<br>which you want to detach a VMDK.                                                               |
| 2    | /4.1/vm/{moref}/backups                              | Get VM Backups gets a list of<br>backups for the specified VM.<br>Pass the <b>moref</b> from Step 1.<br>Note the <b>backupId</b> of the backup<br>you want to restore.                             |
| 3    | /4.1/vm/{moref}/backups/<br>{backupId}/vmdklocations | Get VMDK Locations gets a list<br>of VMDKs for the specified VM.<br>Pass the <b>backupld</b> from Step 2<br>and the <b>moref</b> from Step 1.<br>Note the <b>vmdkLocationsList</b><br>information. |
| 4    | /4.1/vm/{moref}/detachvmdk<br>s                      | Detach VMDKs detaches the<br>specified VMDK.<br>Pass the <b>moref</b> from Step 1.<br>Pass the VMDK<br><b>vmdkLocationsList</b> details from<br>Step 3 to the <b>vmdksToDetach</b><br>attribute.   |

### **REST API workflows to mount and unmount datastores**

To perform mount and unmount operations for datastore backups using the SnapCenter Plug-in for VMware vSphere REST APIs, you must follow the prescribed sequence of REST API calls.

| То | mount | datastores, | follow | this | workflow: |  |
|----|-------|-------------|--------|------|-----------|--|
|    |       |             |        |      |           |  |

| Step | REST API                                                    | Comments                                                                                                    |
|------|-------------------------------------------------------------|----------------------------------------------------------------------------------------------------|
| 1    | Gotohttp:// <vcenter-ip>/<br/>mob</vcenter-ip>              | Find the datastore moref from the<br>VMware Managed Objects URL.<br>Note the <b>moref</b> for the datastore<br>that you want to mount.                                                                                                    |
| 2    | /4.1/datastores/{moref}/<br>backups                         | Get the list of backups<br>for a datastore gets a list of<br>backups for the specified datastore.<br>Pass the <b>moref</b> from Step 1.<br>Note the <b>backupid</b> that you want to<br>mount.                                                                                                    |
| 3    | /4.1/datastores/backups/<br>{backupId}/snapshotlocator<br>s | Get the list of Snapshot<br>Locations gets details about the<br>location of the specified backup.<br>Pass the <b>backupId</b> from Step 2.<br>Note the <b>datastore</b> and the location<br>from the <b>snapshotLocationsList</b><br>list.                                                                                                    |
| 4    | /4.1/datastores/{moref}/<br>availableEsxHosts               | Get the list of Available<br>Esxi Hosts gets the list of ESXi<br>hosts that are available for mount<br>operations.<br>Pass the <b>moref</b> from Step 1.<br>Note the <b>availableEsxHostsList</b><br>information.                                                                                                    |
| 5    | /4.1/datastores/backups/<br>{backupId}/mount                | Mount datastores for a<br>backup mounts the specified<br>datastore backup.<br>Pass the <b>backupId</b> from Step 2.<br>In the <b>datastore</b> and <b>location</b><br>attributes, pass the information<br>from snapshotLocationsList<br>in Step 3.<br>In the <b>esxHostName</b> attribute,<br>pass the information from<br><b>availableEsxHostsList</b> in Step 4. |

#### To unmount datastores, follow this workflow:

| Step | REST API                                       | Comments                                                                                                    |
|------|------------------------------------------------|----------------------------------------------------------------------------------------------------|
| 1    | /4.1/datastores/backups/<br>{backupId}/mounted | Get the list of mounted<br>datastores.<br>Note the datastore <b>moref</b> (s) that<br>you want to unmount.                            |
| 2    | /4.1/datastores/unmount                        | UnMount datastores for a<br>backup unmounts the specified<br>datastore backup.<br>Pass the datastore <b>moref</b> (s) from<br>Step 1. |

#### **REST APIs to download jobs and generate reports**

To generate reports and download logs for VMware vSphere client jobs using the SnapCenter Plug-in for VMware vSphere REST APIs, you must use the REST API calls for VMware vSphere.

For each REST API, add <code><a href="https://&lt;server&gt;:&lt;port&gt" class="bare">https://&lt;server&gt;:&lt;port&gt</a>;</code> at the front of the REST API to form a complete endpoint.

# Use the following REST APIs in the Jobs section to get detailed information on jobs:

| REST API       | Comments                                                                                                    |
|----------------|----------------------------------------------------------------------------------------------------|
| /4.1/jobs      | Get all jobs gets the job details for multiple jobs.<br>You can narrow the scope of the request by specifying<br>a job type, such as backup, mountBackup, or<br>restore. |
| /4.1/jobs/{id} | Get job details gets detailed information for the specified job.                                                                                                    |

#### Use the following REST API in the Jobs section to download job logs:

| RESTAPI             | Comments                                                 |
|---------------------|----------------------------------------------------------|
| /4.1/jobs/{id}/logs | getJobLogsById downloads the logs for the specified job. |

#### Use the following REST APIs in the Reports section to generate reports:

| REST API                | Comments                                                                           |
|-------------------------|------------------------------------------------------------------------------------|
| 4.1/reports/protectedVM | Get Protected VM List gets a list of the protected VMs during the last seven days. |

| RESTAPI       | Comments                                    |
|---------------|---------------------------------------------|
| /4.1/reports/ | Get Unprotected VM List gets a list of the  |
| unProtectedVM | unprotected VMs during the last seven days. |

### **REST API workflow to modify built-in schedules**

To modify built-in schedules for VMware vSphere client jobs using the SnapCenter Plugin for VMware vSphere REST APIs, you must follow the prescribed sequence of REST API calls.

Built-in schedules are the schedules that are provided as part of the product; for example, the MySQL database dump schedule. You can modify the following schedules:

```
Schedule-DatabaseDump
```

Schedule-PurgeBackups

```
{\tt Schedule-AsupDataCollection}
```

```
{\tt Schedule-ComputeStorageSaving}
```

Schedule-PurgeJobs

For each REST API, add <code><a href="https://&lt;server&gt;:&lt;port&gt" class="bare">https://&lt;server&gt;:&lt;port&gt</a>;</code> at the front of the REST API to form a complete endpoint.

| Step | REST API       | Comments                                                                                                    |
|------|----------------|----------------------------------------------------------------------------------------------------|
| 1    | /4.1/schedules | Get all built-in schedules<br>gets a list of the job schedules that<br>were originally provided in the<br>product.<br>Note the schedule name that you<br>want to modify and the associated<br>cron expression. |
| 2    | /4.1/schedules | Modify any built-in<br>schedule changes the named<br>schedule.<br>Pass the schedule name from Step<br>1 and create a new cron expression<br>for the schedule.                                                  |

### **REST API to mark stuck jobs as failed**

To find job IDs for VMware vSphere client jobs using the SnapCenter Plug-in for VMware vSphere REST APIs, you must use the REST API calls for VMware vSphere. These REST APIs were added in SnapCenter Plug-in for VMware vSphere 4.4.

For each REST API, add <code><a href="https://&lt;server&gt;:&lt;port&gt" class="bare">https://&lt;server&gt;:&lt;port&gt</a>;</code> at the front of the REST API to form a complete endpoint.

Use the following REST API in the Jobs section to change jobs that are stuck in a running state to a failed

state:

| REST API                | Comments                                                                                                    |
|-------------------------|----------------------------------------------------------------------------------------------------|
| /4.1/jobs/{id}/failJobs | When you pass the IDs of jobs that are stuck in a running state, failJobs marks those jobs as failed. To identify jobs that are stuck in a running state, use the job monitor GUI to see the state of every job and the job ID. |

### **REST APIs to generate audit logs**

You can collect the audit log details from swagger rest APIs as well as the SCV plugin user interface.

Given below are the swagger rest APIs:

- 1. GET 4.1/audit/logs: Get audit data for all logs
- 2. GET 4.1/audit/logs/{filename}: Get audit data for a specific log file
- 3. POST 4.1/audit/verify: Trigger audit log verification.
- 4. GET 4.1/audit/config: Get the audit and syslog server config
- 5. PUT 4.1/audit/config: Update the audit and syslog server config

To generate audit logs for VMware vSphere client jobs using the SnapCenter Plug-in for VMware vSphere REST APIs, you must use the REST API calls for VMware vSphere.

For each RESTAPI, add <a href="https://server>:<port>/api">https://server>:<port>/api</a> at the front of the RESTAPI to form a complete endpoint.

Use the following REST APIs in the Jobs section to get detailed information on jobs:

| REST API                  | Comments                                        |
|---------------------------|-------------------------------------------------|
| 4.1/audit/logs            | returns audit log files with integrity data     |
| 4.1/audit/logs/{filename} | get specific audit log file with integrity data |
| 4.1/audit/verify          | triggers audit verification                     |
| 4.1/audit/syslogcert      | updates the syslog server certificate           |

#### **Copyright information**

Copyright © 2024 NetApp, Inc. All Rights Reserved. Printed in the U.S. No part of this document covered by copyright may be reproduced in any form or by any means—graphic, electronic, or mechanical, including photocopying, recording, taping, or storage in an electronic retrieval system—without prior written permission of the copyright owner.

Software derived from copyrighted NetApp material is subject to the following license and disclaimer:

THIS SOFTWARE IS PROVIDED BY NETAPP "AS IS" AND WITHOUT ANY EXPRESS OR IMPLIED WARRANTIES, INCLUDING, BUT NOT LIMITED TO, THE IMPLIED WARRANTIES OF MERCHANTABILITY AND FITNESS FOR A PARTICULAR PURPOSE, WHICH ARE HEREBY DISCLAIMED. IN NO EVENT SHALL NETAPP BE LIABLE FOR ANY DIRECT, INDIRECT, INCIDENTAL, SPECIAL, EXEMPLARY, OR CONSEQUENTIAL DAMAGES (INCLUDING, BUT NOT LIMITED TO, PROCUREMENT OF SUBSTITUTE GOODS OR SERVICES; LOSS OF USE, DATA, OR PROFITS; OR BUSINESS INTERRUPTION) HOWEVER CAUSED AND ON ANY THEORY OF LIABILITY, WHETHER IN CONTRACT, STRICT LIABILITY, OR TORT (INCLUDING NEGLIGENCE OR OTHERWISE) ARISING IN ANY WAY OUT OF THE USE OF THIS SOFTWARE, EVEN IF ADVISED OF THE POSSIBILITY OF SUCH DAMAGE.

NetApp reserves the right to change any products described herein at any time, and without notice. NetApp assumes no responsibility or liability arising from the use of products described herein, except as expressly agreed to in writing by NetApp. The use or purchase of this product does not convey a license under any patent rights, trademark rights, or any other intellectual property rights of NetApp.

The product described in this manual may be protected by one or more U.S. patents, foreign patents, or pending applications.

LIMITED RIGHTS LEGEND: Use, duplication, or disclosure by the government is subject to restrictions as set forth in subparagraph (b)(3) of the Rights in Technical Data -Noncommercial Items at DFARS 252.227-7013 (FEB 2014) and FAR 52.227-19 (DEC 2007).

Data contained herein pertains to a commercial product and/or commercial service (as defined in FAR 2.101) and is proprietary to NetApp, Inc. All NetApp technical data and computer software provided under this Agreement is commercial in nature and developed solely at private expense. The U.S. Government has a non-exclusive, non-transferrable, nonsublicensable, worldwide, limited irrevocable license to use the Data only in connection with and in support of the U.S. Government contract under which the Data was delivered. Except as provided herein, the Data may not be used, disclosed, reproduced, modified, performed, or displayed without the prior written approval of NetApp, Inc. United States Government license rights for the Department of Defense are limited to those rights identified in DFARS clause 252.227-7015(b) (FEB 2014).

#### **Trademark information**

NETAPP, the NETAPP logo, and the marks listed at http://www.netapp.com/TM are trademarks of NetApp, Inc. Other company and product names may be trademarks of their respective owners.